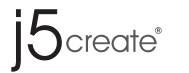

## Adaptador USB Android Mirror

Español - JUC600/JUC610 Manual del usuario

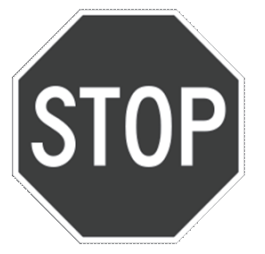

# ¿Tiene problemas?

Llame : +1-888-988-0488 Visite : www.j5create.com E-mail : service@j5create.com

Contacte con el equipo de servicio al cliente

## Lista de comprobación de instalación rápida en 5 pasos

- 1. Instalar el controlador Android Mirror JUC600/JUC610 (ver página 2)
- 2. Compruebe en línea si tiene la última versión controlador Android Mirror JUC600/JUC610 (ver página 4)
- 3. Compruebe si ha seleccionado el modo depuración en su dispositivo (ver página 3)
- 4. Instalar el controlador para dispositivos Android (ver página 4) Samsung "Kies" : El controlador USB debe estar preinstalado
- 5. Reinicie el ordenador y el dispositivo Android
- Si tiene cualquier pregunta contacte con el equipo de servicio al cliente de j5create y estaremos encantados de atenderle

### **Funciones** Definición de la utilidad

## Android Mirror JUC600 (Turbo)12.01.0817 () 🗛 Ѧ 目 つ 値 り ᢗ ག- ག+ 團 ۞ i5ඎ

- Capturar pantalla 🕐 : Tecla de bloqueo de pantalla A : Área de entrada para edición 🖪 : Área de entrada para edición de texto corto de texto largo a : Volver a la página principal 🔅 : Configuración de ajustes
- : Tecla menú
- : Volver
- 2 : Pantalla Completa

### Clonación y giro de la pantalla

Puede minimizar y maximizar la ventana del Android Mirror.100% es la resolución más nítida y clonará la resolución nativa de su dispositivo Android. X La visualización de vídeo sólo es soportada bajo Android 4.0

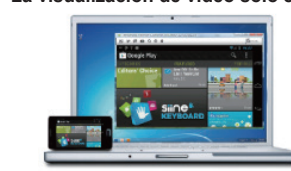

Girar pantalla : O C si girar automáticamente no funciona c orrectamente, puede girar la pantalla manualmente Capturar pantalla : 🧕 captura la pantalla del y la guarda en el equipo conectado

idiomas

Hi,I am in a meeting now alk to you late. 晚點聊

A 我現在正在開

Aquí puede escribir en varios

O C : Girar pantalla

ч- ч+ : Subir / bajar volumen

Transferencia de Archivos

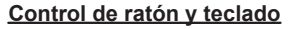

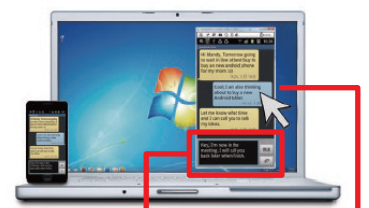

Escritura con teclado aquí

El cursor puede apuntar y controla directamente el dispositivo móvil

- Hacer clic y deslizar : Copia el deslizamiento con el dedo en un dispositivo Android
- Clic izquierdo : Actúa como el toque con el dedo en un dispositivo Android
   Clic derecho : Volver a la página anterior
   Teclado : Hacer clic donde desee escribir y con el teclado completo
- Área de entrada de escritura A: Esta área de entrada sirve para escribir en cualquier otro alfabeto distinto al inglés estándar. Presione "Introducir" para introducir texto en el dispositivo Android.

### Primera instalación

- Notas antes de la instalación
- Su PC puede necesitar unos minutos para reconocer a su dispositivo Android. Asegúrese de haber habilitado el Modo depuración USB en su dispositivo Android.
- Ejecute el programa de instalación como administrador para evitar errores en el
- transcurso de la misma
- Asequírese de que su conexión a internet está activa
- El parpadeo de la pantalla durante la instalación es normal
- 1. Conecte el Android Mirror a un puerto USB 2.0 de ordenador

2. Puede que aparezca una ventana con la opción

"Auto Play" (Reproducción automática). Haga clic

en "Open folder to view files "(Abrir carpeta para

ver archivos) y haga doble clic en el icono Android

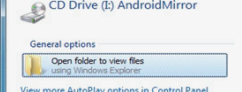

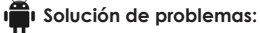

Mirror ( 🦺 ) para iniciar la

- Si la pantalla de autoarrangue no se abre, vava a "Equipo", haga clic en Unidad de CD, y ejecute la aplicación de instalación manualmente haciendo doble clic en el icono 🍓
- 3. El dispositivo iniciará la instalación del software en el equipo Si aparece la ventana "Seguridad de Windows" elija "Instalar el controlador de todos modos" para continuar.Si la ventana "Control de cuentas de usuario" aparece en la pantalla, haga clic en "Sí" para continuar.
- 4 Cuando se hava completado la instalación de controlador, verá el icono Android Mirror en el escritorio.

Notificaciones de llamadas y mensajes

de tareas. (Estas opciones pueden ajustarse en la

sólo son accesibles desde su dispositivo.

transferir archivos entre los dos equipos.

Si hay una llamada entrante o mensaje de texto, el software

Android Mirror mostrará un globo de notificación en la barra

※ El micrófono y altavoces del dispositivo Android

Copiar y pegar texto

configuración del software)

Transferencia de Archivos

Añadir carpeta

Android al instante.

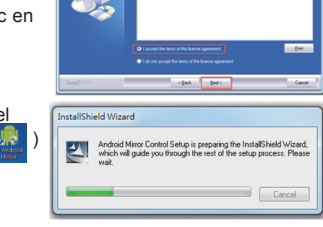

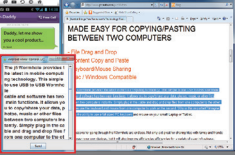

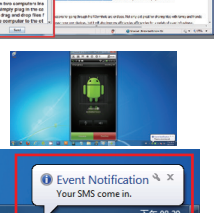

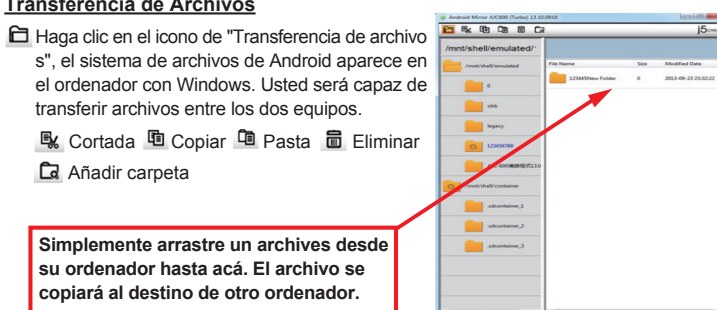

Si surge algún problema al usar este producto, siga las instrucciones siguientes antes de devolver el producto a la tienda. 1. Manual del usuario

- Contiene instrucciones detalladas y una sección para la solución de problemas; muchos problemas comunes pueden resolverse fácilmente leyendo el manual del usuario
- Soporte en línea
  - Visite el sitio web j5 create (www.j5create.com) para encontrar el último software para su dispositivo. Si el mismo problema persiste, puede enviar una descripción de éste por correce lettrónico a service@jScreate.com. El equipo de soporte técnico de j5 create le contestará en las 24 horas siguientes.
- 3. Soporte telefónico
- Llámenos al +1 888-689-4088 y uno de nuestros técnicos de soporte le atenderá con sumo gusto. Servicio al cliente:Número gratuito:+1 888-988-0488

- Soporte técnico:Número gratuito:+1 888-689-4088 Correo electrónico: service@j5create.com Contacte con el Servicio técnico en horario de oficina. 9:00AM-6:00PM U.S.A E.S.T. Lunes a viernes para mayor asistencia 7

1

## Iniciar el programa Android Mirror

- X La primera vez que conecte su dispositivo Android, asegúrese de que su PC esté conectado a una red con Internet
- 1. Conecte el Android Mirror a un ordenador y a un dispositivo Android. Y asegúrese de que su dispositivo sea reconocido y esté listo para usar .1100600

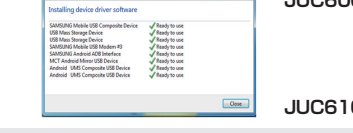

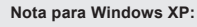

Si aparece el mensaje "Asistente para hardware nuevo encontrado", ignore la ventana y vaya al Paso 2.

2. Activar el Modo depuración USB en su dispositivo Android Android 2.x:

En el teléfono vava a Aiustes Aplicaciones Desarrollo Activar depuración USB Android 4.0/4.1:

En el teléfono vaya a Ajustes -- Opciones de desarrollador -- Activar depuración USB Android 4.2/4.3<sup>↑</sup>

En el teléfono vaya a Ajustes -- Acerca de dispositivos -- Haga clic en 7 veces sobre el tema "Número de compilación" para activar Opciones de desarrollador ->Activar depuración USB

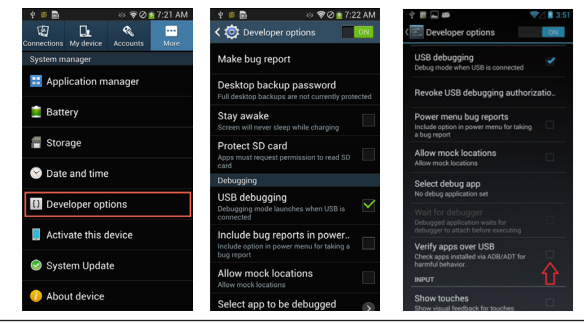

3. Haga doble clic en el icono Android Mirror en el escritorio para abrir la aplicación y siga las instrucciones para finalizar la instalación. Cada vez que conecte el Android Mirror, ejecute el icono del programa para comenza 3

### Specifications

| Modelo                        | JUC600                                                                                                    | JUC610                                                                               |
|-------------------------------|----------------------------------------------------------------------------------------------------|--------------------------------------------------------------------------------------|
| Interfaz                      |                                                                                                    |                                                                                      |
| Interfaz                      | Conector USB 2.0 tipo A a Micro-B                                                                                                    | Conector USB 2.0 tipo A a tipo-A                                                     |
| Cable USB                     | Cable : 120cm                                                                                                    | Sin cable                                                                            |
| Corriente                     |                                                                                                    |                                                                                      |
| Modo de energía               | Alimentado por bus                                                                                                    | Alimentado por bus                                                                   |
| Especificaciones fís          | icas                                                                                                    |                                                                                      |
| Material de la carcasa        | Aluminio                                                                                                    | Aluminio                                                                             |
| LED                           | LED azul indicador de conexión                                                                                                    | Enlace Indicador LED azul                                                            |
| Dimensiones                   | Cuerpo principal:<br>19(An)x10,5(Al)x59(L) mm                                                                                                    | Cuerpo principal:<br>19(An)x10,5(Al)x65(L) mm                                        |
| Peso                          | Aproximadamente 20g                                                                                                    | Aproximadamente 15g                                                                  |
| Velocidad de<br>transferencia | Hasta 480 MBps de velocidad de transferencia                                                                                                    | Hasta 480 MBps de velocidad de<br>transferencia                                      |
| potencia de carga             | 500mA de PC                                                                                                    | 500mA de PC                                                                          |
| Requisitos del siste          | ma                                                                                                    |                                                                                      |
| PC / portátil                 | OS : Windows 8.1 / 8 / 7 / Vista / XP(32-bit or 64-bit)<br>CPU : procesador Intel Core 2 Duo o posterior<br>RAM : 2G RAM o más<br>Un puerto USB 2.0 disponible<br>♦ Algunos puertos USB 3.0 no son compatibles;<br>se recomienda encarecidamente usar Android<br>Mirror en un puerto USB 2.0 de su PC. |                                                                                      |
| Android                       | OS: 2.3 / 4.0 o posterior<br>Puerto Micro USB disponible<br>♦ Compruebe la lista completa en línea:www.j5create.com                                                                                                    |                                                                                      |
| Package Contents              |                                                                                                    |                                                                                      |
| Contenido de la caja          | <ul> <li>Adaptador USB Android<br/>Mirror (JUC600)</li> <li>Manual del usuario</li> </ul>                                                                                                    | <ul> <li>♦ Android Mirror USB Adapter<br/>(JUC610)</li> <li>♦ User Manual</li> </ul> |

Simplemente arrastre un archives desde su ordenador hasta acá. El archivo se copiará al destino de otro ordenador.

### Características

- Muestra la pantalla de su dispositivo Android en el escritorio de un equipo con Windows
- La pantalla del dispositivo Android puede ampliarse y girarse en el escritorio del equipo
  - con Windows
- Funcionalidad total de teclado y ratón directamente desde el PC conectado.
- Funcionalidad de transferencia de datos a través del administrador de archivos
- Notificaciones de llamadas entrantes y mensajes de texto directamente en el PC conectado
- Captura la pantalla de un dispositivo Android y la guarda directamente en el PC
- La visualización de vídeo sólo es soportada en Android 4.0 Compatible con Android OS 2.3 v 4.0 o posterior

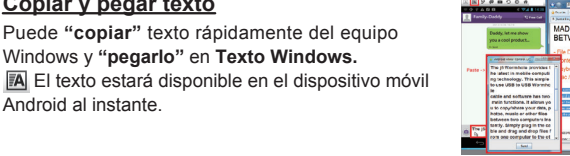

2

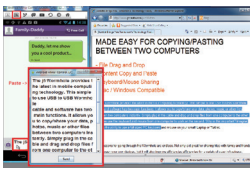

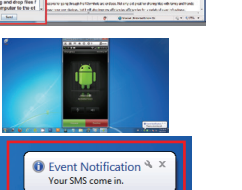

Antes de devolverlo.. de i5create PODEMOS AYUDARLE

| <ul> <li>4. Siga las instrucciones de la venana Android Millo<br/>to use" (Cómo utilizarlo).<br/>Activar el Modo depuración USB en su dispositivo<br/>+ HTC:<br/>El controlador USB se descargará y se insta<br/>automáticamente.</li> <li>+ Samsung / LG / Others:<br/>El controlador USB debe estar preinstalado.</li> </ul>                  | Android<br>lará                                                                                                    |
|----------------------------------------------------------------------------------------------------|----------------------------------------------------------------------------------------------------|
| ◆ Nota para Windows XP:<br>Tras descargarse el controlador USB, vaya a "Asistente par<br>hardware encontrado"—elija "No, no esta vez" y haga clic el<br>Siguiente—en la página "Android Composite ADB interface"<br>"Instalar automáticamente el software (recomendado)" y hag<br>clic en "Siguiente".El software de la interfaz ADB será insta | ra nuevo<br>n<br>", elija<br>ga<br>lado.                                                                                                    |
| <ol> <li>Para Android 4.2/4.3 móviles, por favor marque la<br/>de "permitir siempre depuración USB desde es<br/>equipo" y "Uso por defecto para este accesorio<br/>cuando aparezca la barra de carga.</li> </ol>                                                                                                    | Opción     I Allow USB debugging?       The comparison Risk May fongement is:<br>A 147 at 32 at 34 at 103 at 103 at 34 at 96 at 35 mt 14 10<br>A ways at tem the comparison       Central       Central       Central       Central       Central       Central       Central       Central       Central       Central       Central       Central       Central       Central       Central                                                                                                    |
| 6. Cuando se hayan completado todos los pasos, la pa<br>de su dispositivo Android aparecerá en el escritorio<br>equipo.¡Ahora está listo para empezar!                                                                                                    | antalla  Andreis Minor KCK00 (Turber)201.0817                                                                                                    |
| <ul> <li>Solución de problemas:</li> <li>Si no puede cargar correctamente el programa Ar dispositivo Android.</li> <li>Para asegurarse de que su dispositivo Android fun pasos: Clic derecho en Equipo en el menú Inicio-+ clic en Administrador de dispositivos.</li> </ul>                                                                    | ndroid Mirror, reinicie su PC y el<br>nciona correctamente, siga estos<br>Haga clic en <b>Administrar</b> →Haga                                                                                                    |
| Si no ve su dispositivo Android en la lista y ve un<br>aviso bajo Otros dispositivos, llame a nuestra<br>línea de soporte para ayuda sobre la instalación<br>de su teléfono.                                                                                                    | ** A total and the second second secon |

Cine las instrucciones de la constance Andreid Minner (Ulaco

7. Compruebe en línea si tiene la última versión de software : Clic derecho icono > Comprobar Por favor reinicie el equipo después de la actualización completada 4

**I** SHW-M110S

http://www.weice

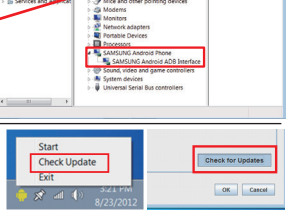

### GARANTÍA DE i5 create

j6 create ofrece una garantía limitada de 1 años. Los daños por desgaste y roturas no están incluidos.El usuario deberá llamar o enviar un correo electrónico al servicio al cliente de j5 create con información sobre el defecto del producto y obtendrá un número de autorización de devolución.Los usuarios se hacen responsables del coste de la devolución y nosotros nos ocuparemos del envío posterior. Para obtener una autorización de devolución, el usuario deberá tener la información siguiente a mano cuando llame o envíe correo electrónico al equipo de servicio:

- (i) una copia de la factura de compra original para verificar la garantía
- (ii) el número de serie del producto
- (iii) una descripción del problema
- (iv) el número de autorización de material devuelto (v) el nombre, dirección y número de teléfono del cliente

j5 create no garantiza que la funcionalidad del producto será continua y estará libre de errores. j5 create no se hace responsable por los daños por no seguir las instrucciones relativas al uso del producto. Esta garantía no se aplica a: (a) partes consumibles, a menos que el daño haya ocurrido debido a un defecto en materiales o mano de obra: (b) daños estéticos, incluvendo, pero no limitándose a rayas, roturas y plástico roto en los puertos; (c) daños causados por el uso con productos que no son j5 create: (d) daños causados por fuerzas mayores (desastres naturales, inundaciones, fuego, terremotos, rayos, tifones, etc.); (e) daños causados por un mal uso (f) daños usados por una utilización del producto fuera de los usos permitidos o normales descritos por i5 create: (g) daños causados por reparaciones (incluyendo actualizaciones y ampliaciones) realizadas por cualquier persona que no sea representante de **15 create** o del Servicio Autorizado de **15 create**: (h) un producto o parte de él ha sido modificado para alterar la funcionalidad o capacidad sin el permiso por escrito de j5 create; o (i) si el número de serie de j5 create ha sido quitado o deformado en el

Si se da alguna de las situaciones anteriores, j5 create calculará el coste de los materiales y reparación para comunicárselo

Esta garantía es ofrecida por j5 create sustituyendo cualquier otra garantía expresa o implícita.

### CUMPLIMIENTO DE LA REGULACIÓN

Este equipo ha sido probado y cumple con el Apartado 15 de la FCC Subapartado B § 15.109/15.107 Clase B Su utilización está sujeta a estas dos condiciones:

Este dispositivo no puede causar interferencias dañinas

Este dispositivo debe aceptar cualquier interferencia, incluyendo interferencias que puedan causar un funcionamiento no deseado en el dispositivo

Este equipo cumple los requisitos de las regulaciones siguientes:

### EN 55022 Clase B (2006),

EN 55024 (1998+A1:2001+ A2:2003), (IEC/EN 61000-4-2 (1995+A1:1998+A2:2001)/-3(2006) C-Tick

Este equipo cumple los reguisitos de las regulaciones siguientes

EN 55022 (2006) Clase B, AS/NZS CISPR22 © IEC: 2005.

### VCCI

Este equipo cumple los requisitos de las regulaciones siguientes: CISPR22 © IEC: 2005

### Renuncias

La información de este documento está sujeta a cambios sin previo aviso. El fabricante no hace

representaciones o garantías (implícitas o no) en lo concerniente a la precisión e integridad de este documento v en ningún caso se hará responsable por la pérdida de beneficios o cualquier daño comercial, incluvendo, pero no limitándose a, daños especiales, incidentales, consecuentes u otros. Ninguna parte de este documento puede ser reproducida o transmitida en modo alguno o por ningún medio, ya sea electrónico o mecánico, incluyendo fotocopias, grabación o grabación de información y sistemas de recuperación de datos sin el permiso expreso por escrito del fabricante.

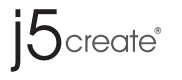

For Android Devices & Windows PCs

## Android Mirror USB Adapter

JUC600 / JUC610 User Manual

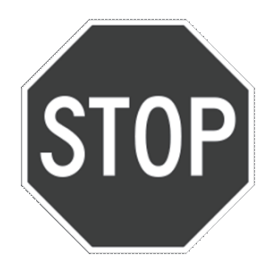

# Having Trouble?

Call Toll Free : +1-888-988-0488 Visit : www.j5create.com

Before you return it... Contact j5create Customer Service Team. WE CAN HELP !

## 🔳 👘 5 Step Quick install Check List

- 1. Install Android Mirror JUC600/JUC610 Driver (See page 2)
- 2. Please update JUC600/JUC610 Driver to the latest version for the best support (see page 4)
- 3. Verify debug mode has been selected on your device (see page 3)
- 4. Install Android Device's Driver (See page 4)
- Samsung "Kies" must be pre-installed from their website
- 5. Restart your Computer and Android Device

### If you should run into any Question please feel free to call j5create Customer Service Team and we will be happy to help you.

### Functions

### Icon Key

| Android Mirror JUC600 (Turbo) 13.10.0918 |                               |
|------------------------------------------|-------------------------------|
| () Ѧ ฅ ๖ ፤҄ Ѧ ๏҄ ๙- ๙                    | ・つつ口國◎                        |
| () : Screen lock key                     | Screen capture                |
| Edit short text input area               | O C : Screen Rotation         |
| Go back to the Home page                 | ¤┨- ¤┨+ : Volume Up / Down    |
| 🗐 : Menu key                             | 🖪 : Edit long text input area |
| 🗂 : Go back                              | 🔅 : Settings                  |
| 53 : Full Screen                         | 🔁 : File Transfer             |

### Screen Mirror and Rotation

You can minimize and maximize the Android Mirror window. 100% is the sharpest resolution and will mirror the native resolution of your Android device

times Video display is only supported on Android 4.0 or later

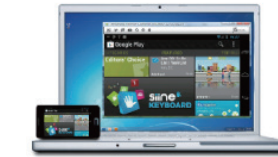

### Screen Rotation : O C If auto rotate does not work correctly, you can rotate the screen manually Screen Capture : 0 Capture the Android screen and save it to the connected PC

available here

li,I am in a meeting now

alk to you late. 晚點聊

我現在正在開

Multi-Language typing

e 🖸 🖌 🖉

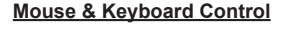

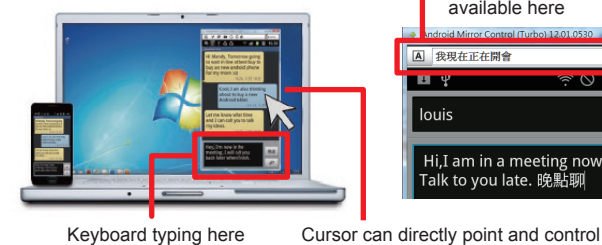

Keyboard typing here

Click and Slide : Mimics finger touch slide behavior on Android device

the mobile device

- Left click : Act as finger touch behavior on Android device
- + Right click : Go back to the previous page
- · Keyboard : Click where you want to type and type on the full keyboard 5

Notes before Installation

start the application.

Troubleshooting:

computer

- Your PC may need a few minutes to recognize your Android device.
- Ensure you have enabled the USB Debugging mode on your Android device.(see page 4)
- Run the setup program as an administrator to avoid errors during the installation
- Make sure your internet connection is available
- It is normal for the display screen to flash during installation

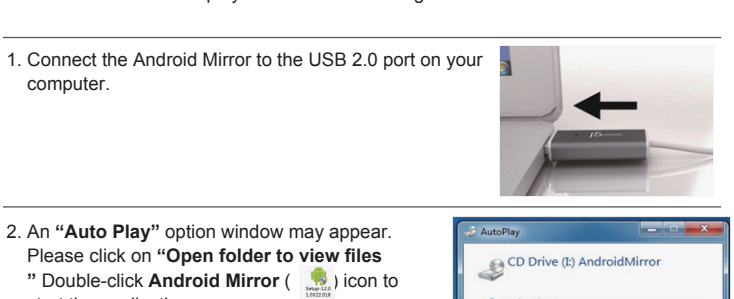

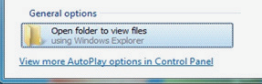

If Auto Play is not launched automatically, go to "Computer", Click on CD drive, and manually run the setup application by double-clicking the Android Mirror icon

3. Software installation will begin If the "Windows Security" window appears on the screen, choose "Install this driver software anyway" to continue

If the "User Account Control" window appears on the screen, click "Yes" to continue.

2. An "Auto Play" option window may appear.

Please click on "Open folder to view files

" Double-click Android Mirror ( 🔝) icon to

4. Once the driver installation is complete, you will see the Android Mirror icon icon icon the desktop.

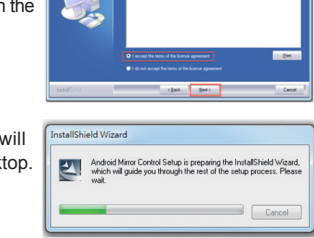

◆ Input Area typing ▲: Any Language other than the Standard English alphabet should be typed in the input area. Press "Enter" to input the text to the Android Device

2

### Text Copy & Paste

You can quickly "copy" text from the Windows computer and "paste" it on the Text Windows 🖪 The text will be available on the Android mobile device instantly.

### Call and Message Notifications

If there is incoming call or text message, the Android Mirror software will display a balloon notification on your taskbar. (Please click on the mirrored screen, if you would like to stop the vibration for incoming call notification.)

※ The Android Device's microphone and speakers are only accessible from your Android Device.

### Data Transfer

Click the "File Transfer" icon, the file system of Android will appear in the Windows computer. You will be able to transfer files between the two computers

🖳 Cut 🗓 Copy 📮 Paste 🛅 Delete Add Folder

Simply Drag a file from your computer to this location. The file will copy to the chosen location.

### Features

- Display your Android device screen on a Windows Computer desktop
- The Android device screen can be magnified and rotated on the Windows Computer desktop

- ♦ Full keyboard and mouse functionality directly from the connected PC.
- Data transfer functionality through file manager
- Receive incoming phone call and text message notifications directly on the connected PC

6

- ♦ Capture the screen of the Android device and directly save it on the PC
- Video display is only supported on Android 4.0 or later
- ♦ Compatible with Android OS 2.3/4.0/4.1/4.2/4.3

### Start the Android Mirror Program

- X The first time you connect your Android Device, please make sure your PC is connected to a network with Internet.
- 1. Connect the Android Mirror to a computer and an Android Device. And make your device is recognized and ready to use

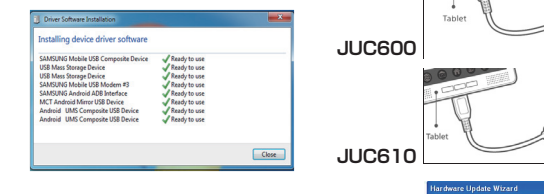

Note for Windows XP users: If the "Found new hardware Wizard" appears, ignore the window and go to Step 2.

2. Enable the USB Debugging mode on your Android device

- Android 2.x: Go to your phone Settings-> Applications-> Development-> Enable USB Debugging
- ♦ Android 4.0/4.1: Go to your phone Settings->Developer Options-> Enable USB Debugging
- ◆ Android 4.2/4.31: Go to your phone Settings-> About Device-> Click 7 times on "Build Number" item to enable Developer Options-> Enable USB Debugging. -> Disable "Verify apps over USB".

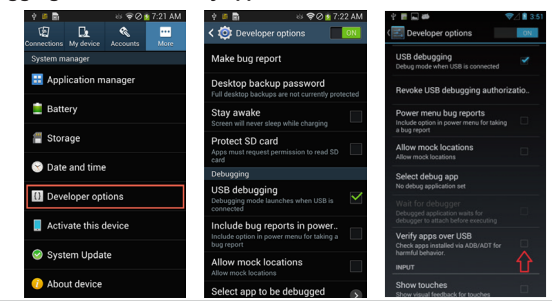

3. Double-click the Android Mirror icon on the desktop to launch the application and follow the instructions to finish installation. After initial installation, click the Android Mirror icon after plugging in your Android Mirror device to start the program Every next time you plug-in Android Mirror, please execute the program icon to start.

3

### Specifications

| Model                  | JUC600                                                                                                    | JUC610                                                                               |
|------------------------|----------------------------------------------------------------------------------------------------|--------------------------------------------------------------------------------------|
| Interface              |                                                                                                    |                                                                                      |
| Interface              | USB 2.0 Type-A Male to Micro-B<br>Male Connector                                                                                                    | USB 2.0 Type-A Male to Type-A<br>Female Connector                                    |
| USB Cable              | Cable: 120cm                                                                                                    | Without Cable                                                                        |
| Power                  |                                                                                                    |                                                                                      |
| Power Mode             | Bus-powered                                                                                                    | Bus-powered                                                                          |
| Physical Specification | 1                                                                                                    |                                                                                      |
| Housing Material       | Aluminum                                                                                                    | Aluminum                                                                             |
| LED                    | Link Indicator blue LED                                                                                                    | Link Indicator blue LED                                                              |
| Dimensions             | Main body:19(W)x10.5(H)<br>x 59(L) mm                                                                                                    | Main body:19(W)x10.5(H)<br>x 65(L) mm                                                |
| Weight                 | Approximately20g                                                                                                    | Approximately15g                                                                     |
| Transfer Rate          | Up to 480 Mbps transfer rate                                                                                                    | Up to 480 Mbps transfer rate                                                         |
| System Requirements    | 3                                                                                                    |                                                                                      |
| PC / Laptop            | OS: Windows 8.1/8/7/Vista/XP(32-bit or 64-bit)<br>CPU: Intel Core 2 Duo or higher<br>RAM: 2 6 RAM or higher<br>Available USB 3.0 port<br>Some USB 3.0 ports are not compatible; it is highly recommended to<br>use the Android Mirror with a USB 2.0 port on your PC. |                                                                                      |
| Android                | OS: 2.3 / 4.0 & later<br>Available Micro USB port<br>Please check full list online: www.j5create.com                                                                                                    |                                                                                      |
| Package Contents       |                                                                                                    |                                                                                      |
|                        | <ul> <li>♦ Android Mirror USB Adapter<br/>(JUC600)</li> <li>♦ User Manual</li> </ul>                                                                                                    | <ul> <li>♦ Android Mirror USB Adapter<br/>(JUC610)</li> <li>♦ User Manual</li> </ul> |

### **TECHNICAL SUPPORT**

- If you have any issues using this product please follow the instructions below before returning this product to the store.
- 1. The User Manual
  - It contains detailed instructions and a troubleshooting section. Many common issues can be easily resolved by reading the user manual.
- Online Support
- Please visit the j5 create website (www.j5create.com) to find the latest software for your device. If you are still experiencing the same issue, you can submit a description of your problem via email service@j5create.com. Our j5 create technical service support team will reply to you within the next 24 business hours. 3. Telephone Support
- Please feel free to call us at+1-888-689-4088 and one of our support technicians will be happy to assist you
- Customer Service: Toll free number: +1- 888-988-0488

- 4. Follow the instructions of the Android Mirror "How to use" Window And the first of the second second se Press "Next" to install "USB driver onto PC". It may take a Gerter Sellingen Gerter Sellinge moment to load the Mobile Phone USB driver + HTC: USB Driver will be automatically downloaded and installed + Samsung / LG / Others: USB Driver must be pre-installed from their website Note for Windows XP Users: After USB Driver is downloaded, please go to "Found new hardware Wizard" > Choose "No, not this time" and click Next If your hardware came with > On the page "Android Composite ADB interface", Choose "Install the software automatically (Recommended)" and click "Next". The ADB Interface driver will be installed. 5. For Android 4.2/4.3 phones, please check the option of "Always allow USB debugging from this computer" and "Use by default for this USB accessory" when theloading bar appears. 6. When all installation steps have been completed, the screen of your Android device will display on the PC's desktop. You are ready to go! Troubleshooting : If you are unable to load the Android Mirror program successfully, please restart your PC and Android device. To ensure your Android device is functioning properly follow these steps: Right click on Computer in the Start Menu Click Manage Batte →Click Device Manager If you do not see your Android device listed and see a **warning sign** under **Other Devices** please call our support line for help installing your phone. Other devices - The CDC Abstract Control Model (ACM) 🚡 SHW-M110S http://www.weice
- 7. Check the online update to make sure you have the latest Software version: Right Click Icon > Check Update Please reboot your computer after the update completed

### WARRANTY OF j5 create

The user shall call or email j5 create customer service with defect information of the product and obtain a return authorization number.

Users are responsible for one way return freight cost and we will take care of one way freight back. In order to obtain a return authorization, user should have the following information handy when calling or nailing the service team

(i) a copy of the original purchase invoice to verify your warranty

(ii) a product serial number

(ii) a description of the problem
 (iv) a return Material authorization number

(v) customer's Name, address, and telephone number

j5 create does not warrant that the operation of the product will be uninterrupted or error-free. j5 create is not responsible for damage arising from failure to follow instructions relating to the product's use. This warranty does not apply to:(a) consumable parts, unless damage has occurred due to a defect in materials or workmanship; (b) consetic damage, including but not limited to scratches, dents, and broken plastic on ports; (c) damage caused by use with non-5 create products; (d) damage cause by natural disasters ( flood, fire, earthquake, lighting strike, typhoon etc.)(e) damage caused by human misuse( lost, accident, abuse, misuse or other external causes) (f) damage caused by operating the product outside the permitted or intended uses described by j5 create; (g) damage caused by service (including upgrades and expansions) performed by anyone who is not a representative of j5 create or a j5 create Authorized Service Provider; (h) a product or part that has been modified to alter functionality or capability without the written permission of j5 create; or (i) if any j5 create serial number on the product has been removed or defaced. If such a situation occurs, i5 create will calculate the cost of materials and repair for your reference. This warranty is given by j5 create in lieu of any other warranties express or implied

Copyright© 2012 j5 create. All rights reserved. All trade names are registered trademarks of their respective owners. Features and specifications are subject to change without notice. Product may not be exactly as shown in the diagrams.

### REGULATORY COMPLIANCE

This equipment has been tested and found to comply with FCC Part 15 Subpart B § 15.109/15.107 Class B. Operation is subject to the following two conditions:
This device may not cause harmful interference
This device must accept any interference, including interference that may cause undesired operation of the

device. CE

This equipment is in compliance with the requirements of the following regulations:

EN 55022 Class B (2006), EN 55022 (1998+A1:2001+ A2:2003), (IEC/EN 61000-4-2 (1995+A1:1998+A2:2001)/-3(2006)) C-Tick

This equipment is in compliance with the requirements of the following regulations

EN 55022 (2006) Class B, AS/NZS CISPR22 © IEC: 2005.

This equipment is in compliance with the requirements of the following regulations.

### CISPR22 © IEC: 2005

Information in this document is subject to change without notice. The manufacturer does not make any representations or warranties (implied or otherwise) regarding the accuracy and completeness of this document and shall in no event be liable for any loss of profit or any commercial damage, including but not limited to special, incidental, consequential, or other damage. No part of this document may be reproduced or transmitted in any form by any means, electronic or mechanical, including photocopying, recording or in-formation recording and retrieval systems without the expressed written permission of the manufacturer

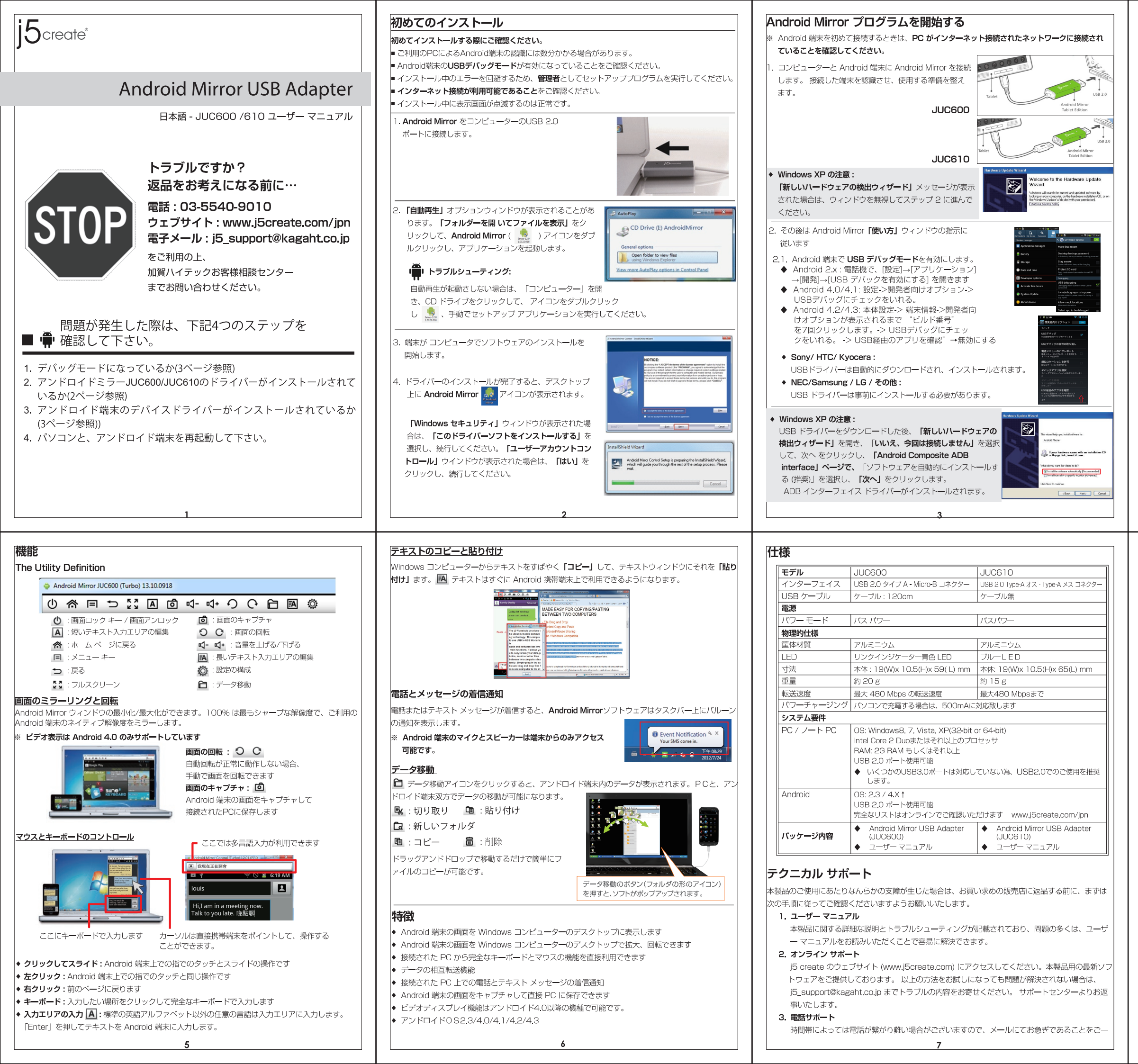

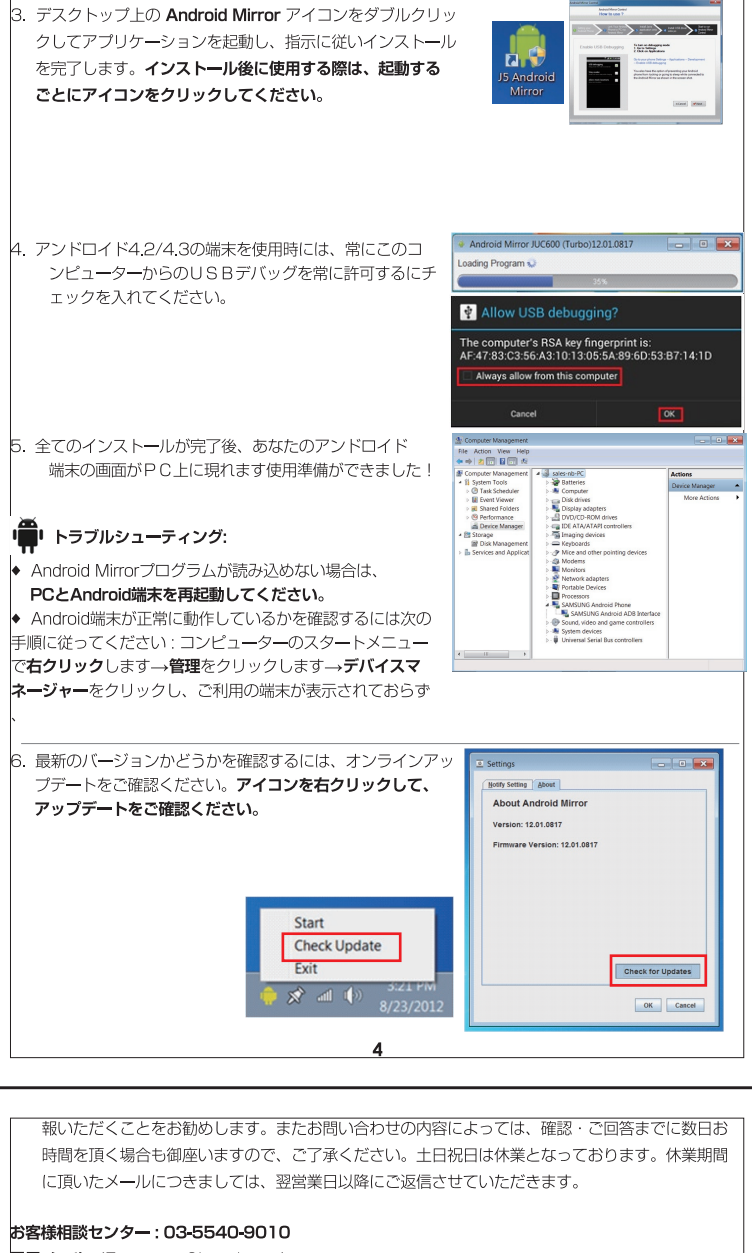

電子メール : j5\_support@kagaht.co.jp テクニカル サポートやその他のご相談は下記の時間にくださいますようお願い申し上げます。 営業時間:平日:9:30~11:30 / 13:30~17:30

### 法規制の遵守

### FCC (米連邦通信委員会):

に基づいて所定の試験が実施され、それに適合するものであると認定されています。 操作には、次の2つの条件が適用されます。 本機器は、有害な干渉を引き起こさない。 本機器は望ましくない動作を引き起こす可能性のある干渉を含め、あらゆる干渉を受け入れなければな りません。 CF : 本機器は、次の規制の要件に準拠しています。 EN 55022 クラス B (2006). EN 55024 (1998+A1:2001+ A2:2003)、(IEC/EN 61000-4-2 (1995+A1:1998+A2:2001)/-3(2006) C-Tick : 本機器は、次の規制の要件に準拠しています。 EN 55022 (2006) クラス B、AS/NZS CISPB22 © IEC: 2005. VCCL 本機器は、次の規制の要件に準拠しています。 CISPB22 @ IEC: 2005

### 免責事項

本文書の内容は、予告なしに変更されることがあります。この製造業者は、この文書の正確性と完全性 こついて、なんらかの表明または保証を(明示または黙示を問わず)行うことはなく、またいかなる場合 こも、特別の、または偶発的な、または間接的な損害を含むがこれらに限定されない、あらゆる利益の損 失や商業上の損害に対して責任を負うものではありません。本文書のいかなる部分も、この製造業者の 書面による明確な許可なしに、複写、記録、情報記録検索システムの使用を含むあらゆる電子的もしくは 機械的な手段により、複製または伝送することはできません

Copyright© 2011 j5 create. 本文書内容のすべてまたは一部の無断複写・転載・公衆送信等を禁じます。 すべての商標名はそれぞれの所有者の登録商標です。 機能および仕様は予告なしに変更されること があります。 実際の商品が本文書の図に示されたものと若干異なる場合があります

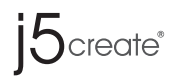

## Android Mirror USB Adapter

Deutsch-JUC600/JUC610 Benutzerhandbuch

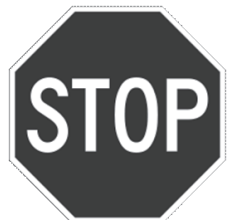

# Haben Sie Probleme?

Rufen Sie an:+1-888-988-0488 sehen Sie nach unter: www.j5create.com E-mail : service@j5create.com

Bevor Sie das Gerät zurücksenden... wenden Sie sich an das Kundenservice-Team von j5create. WIR KÖNNEN HEI FEN !

## 🔳 🛱 5-Schritte-Prüfliste für die Schnellinstallation

1. Installieren Sie den Android Mirror JUC600/JUC610-Treiber (siehe Seite 2)

- 2. Um online zu prüfen, ob Sie die neueste JUC600/JUC610-Treiber nutzen (siehe Seite 4)
- 3. Stellen Sie sicher, dass bei Ihrem Gerät der Debug-Modus aktiviert ist (siehe Seite 3)
- 4. Installieren Sie den Treiber des Android-Geräts (siehe Seite 4)
- Samsung "Kies": Der USB-Treiber muss zuerst installiert werden.

### 5. Starten Sie den Computer und das Android-Gerät neu

### Sollten Sie Fragen haben, können Sie jederzeit das Kundenservice-Team von j5create anrufen. Wir helfen Ihnen gerne.

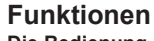

### **Die Bedienung**

(D) (A)

### Android Mirror JUC600 (Turbo) 13.10.0918

- : Taste für Bildschirmsperre Bildschirmfoto : Kurzer Texteingabebereich O C : Bildschirm drehen ☆ : Zurück zur Startseite ⊴- ⊴+ □ - □ + : Lautstärke erhöhen/verringern : Langer Texteingabebereich I : Menü-Taste 👸 : Konfigurieren der Einstellungen
- 🗂 : Zurück
- : Vollbildschirm

### Bildschirmspiegel und Drehung

Sie können das Android Mirror-Fenster verkleinern und vergrößern. Die schärfste Auflösung haben Sie bei 100 %, welches auch die ursprüngliche Auflösung auf dem Android-Gerät ist.

※ Die Videoanzeige wird nur bei Android 4.0 unterstützt

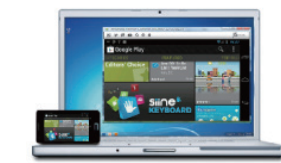

Bildschirmdrehung : O C Wenn das Bild nicht automatisch richtig herum gedreht wird, können Sie es manuell drehen Bildschirmfoto · 6 Mit dieser Funktion können Sie eine Aufnahme der Android-Bildschirmanzeige machen und sie auf dem PC speichern.

Hier können Sie Text in

verschiedenen Sprachen eingeben.

🔁 : Daten übertragen

Maus- und Tastatursteuerung

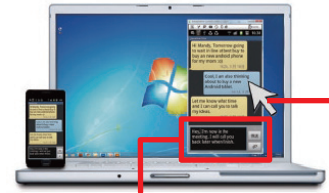

1 i,I am in a meeting n lk to you late. 晚點聊

Hier erscheint die Tastatureingabe Mit dem Cursor kann das mobile Gerät direkt gesteuert werden.

- Klicken und Gleiten : Entspricht dem Antippen und Gleiten auf dem Android-Gerät.
- + Linksklick : Entspricht dem Antippen auf dem Android-Gerät.
- Rechtsklick : Zurück zur vorhergehenden Seite.
- Tastatur : Klicken Sie dorthin, wo der Text erscheinen soll. Sie können die gesamte Tastatur verwenden.
- Eingabebereich A: Texte in Sprachen, die nicht das lateinische Alphabet verwenden, werden in diesem Eingabebereich eingegeben. Drücken Sie auf "Enter", um den Text für das Android-Gerät zu übernehmen.

Hinweise vor der Installation

- Es kann einige Minuten dauern, bis Ihr PC das Android-Gerät erkennt.
- Aktivieren Sie den USB Debugging-Modus auf dem Android-Gerät.
- Starten Sie das Setup-Programm als Administrator, um Probleme bei der Installation zu vermeiden
- Stellen Sie sicher, dass eine Internetverbindung vorhanden ist. Es ist normal, wenn der Bildschirm während der Installation blinkt.
- 1. Schließen Sie den Android Mirror an den USB 2.0-
- Anschluss des Computers an

2. Auf dem Bildschirm erscheint eine "Auto Play"

das Android Mirror-Symbol ( 🧕 ), um die

Meldung. Klicken Sie auf "Ordner öffnen, um

Dateien anzuzeigen". Klicken Sie doppelt auf

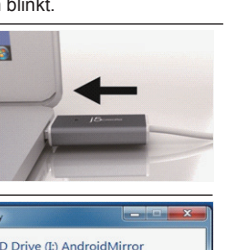

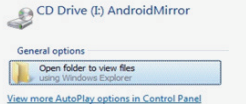

### Fehlerbehebung:

Anwendung zu starten.

Wenn die AutoRun-Funktion nicht gestartet wird, klicken Sie auf "Computer" und dann auf das CD-Laufwerk. Starten Sie dann die Installation, indem Sie doppelt auf das Symbol 🍓 klicken

2

3. Das Gerät startet die Installation der Software auf dem Computer Wenn das Fenster "Windows-Sicherheit" erscheint, wählen Sie "Diese Treibersoftware trotzdem installieren".

Wenn das Fenster "Benutzerkontensteuerung" erscheint, klicken Sie auf "Ja"

4. Wenn die Treiberinstallation abgeschlossen ist. wird das Symbol von Android Mirror 👧 auf der Arbeitsplatz angezeigt.

Sie können Text aus dem Windows-Computer

"kopieren" und ihn in das Textfenster "einfügen"

A Der Text wird sofort auf dem mobilen Android-

Text kopieren und einfügen

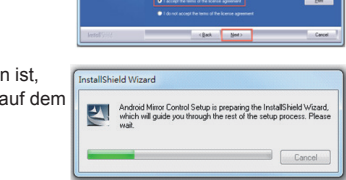

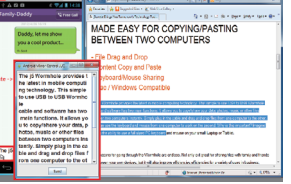

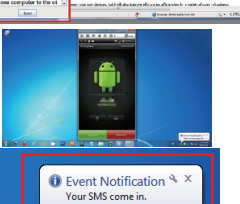

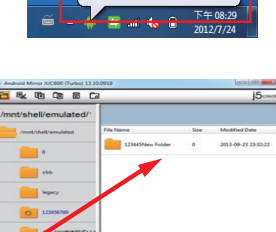

-

G Ordner hinzufügen Löschen

Ziehen Sie einfach eine Datei von

### Leistungsmerkmale

- Geben Sie die Bildschirmanzeige Ihres Android-Geräts auf dem Bildschirm Ihres Windows-Computers wieder
- Die Bildschirmanzeige des Android-Geräts kann auf dem Bildschirm des
- Volle Tastatur- und Mausfunktion direkt über den angeschlossenen PC
- Datenübertragung über den Dateimanager
- Eingehende Telefonanrufe und SMS laufen direkt auf den angeschlossenen PC Machen Sie eine Aufnahme der Bildschirmanzeige des Android-Geräts, und speichern Sie sie auf dem PC
- Die Videoanzeige wird nur auf Android 4.0 unterstützt
- Kompatibel mit Android OS 2.3 x, 4.0 und neueren Versionen

### Starten des Android Mirror

X Wenn Sie Ihr Android-Gerät das erste Mal starten, stellen Sie sicher, dass Ihr PC eine Internetverbindung hat.

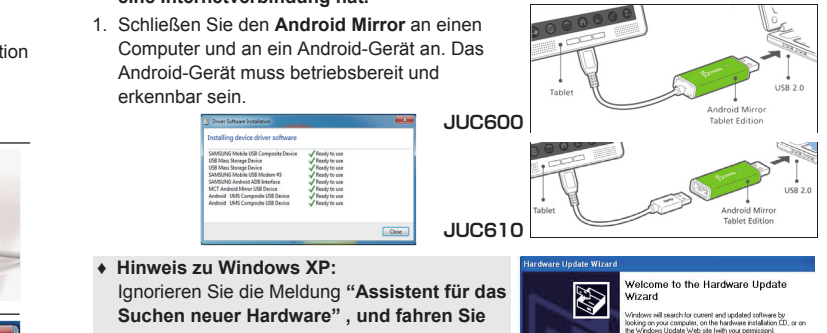

mit Schritt 2 fort.

2. Aktivieren Sie den USB Debugging-Modus auf Ihrem Android-Gerät. Android 2.3 Gehen Sie zu Einstellungen → Anwendung → Entwicklung –

- USB Debugging aktivieren
- Android 4.0/4.1: Gehen Sie zu Einstellungen →Entwickleroptionen → USB Debugging aktivieren.
- ♦ Android 4.2/4.3<sup>†</sup>: Gehen Sie zu Einstellungen → Telefoninfo → 7 x auf Buildnummer klicken, um die Entwickleroptionen zu aktivieren  $\rightarrow$  USB Debugging aktivieren  $\rightarrow$ Apps über USB prüfen deaktivieren

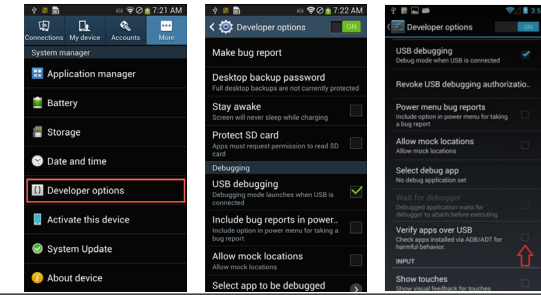

3. Klicken Sie doppelt auf das Android Mirror-Symbol auf dem Arbeitsplatz, um die Anwendung zu starten, und befolgen Sie die Anweisungen, um die Installation fertig zu stellen. (Wenn Sie das nächste Mal den Android Mirror anschließen, müssen Sie das Programm starten, indem Sie auf das Programmsymbol klicken.)

3

### Spezifikationen

| Modell               | JUC600                                                                                                    | JUC610                                                      |
|----------------------|----------------------------------------------------------------------------------------------------|-------------------------------------------------------------|
| Schnittstelle        | ·                                                                                                    |                                                             |
| Schnittstelle        | USB 2.0, Stecker Type-A auf<br>Micro-B                                                                                                    | USB 2.0 Typ A Stecker auf Typ-A<br>Buchse                   |
| USB-Kabel            | Kabellänge: 120cm                                                                                                    | Ohne Kabel                                                  |
| Strom                |                                                                                                    |                                                             |
| Stromversorgung      | Über den USB-Bus versorgt                                                                                                    | Über den USB-Bus versorgt                                   |
| Physikalische Spezif | ikationen                                                                                                    |                                                             |
| Gehäusematerial      | Aluminium                                                                                                    | Aluminium                                                   |
| LED                  | Blaue LED für Verbindungsanzeige                                                                                                    | Blaue LED für Verbindungsanzeige                            |
| Abmessungen          | Hauptgerät : 19(B)x 10.5(H)x<br>59( L) mm                                                                                                    | Hauptgerät : 19(B)x 10.5(H)x<br>65( L) mm                   |
| Gewicht              | ca. 20g                                                                                                    | ca. 15g                                                     |
| Übertragungsrate     | Bis zu 480 Mbps Übertragungsrate                                                                                                    | Bis zu 480 Mbps Übertragungsrate                            |
| Akku laden           | 500mA von PC                                                                                                    | 500mA von PC                                                |
| System Requirement   | s                                                                                                    |                                                             |
| PC / Laptop          | Betriebssystem : Windows 8.1/8/T/Vista/XP(32-bit oder 64-bit)<br>CPU : Intel Core 2 Duo oder neuere Version<br>RAM : 2G RAM oder mehr<br>Freier USB 2.0-Anschluss<br>• Einige USB 3,0-Anschlusse sind nicht kompatibel. Es wird<br>empfohlen, den Android Mirror an einem USB 2,0- Anschluss des<br>PCs zu verwenden. |                                                             |
| Android              | Betriebssystem: 2.3 / 4.0 und neueren Versionen<br>Freier Micro USB-Anschluss                                                                                                    |                                                             |
| Packungsinhalt       |                                                                                                    |                                                             |
|                      | <ul> <li>Android Mirror USB Adapter<br/>(JUC600)</li> </ul>                                                                                                    | <ul> <li>Android Mirror USB Adapter<br/>(JUC610)</li> </ul> |
|                      | Benutzerhandbuch                                                                                                    | Benutzerhandbuch                                            |

- Sollten Sie Probleme bei der Verwendung dieses Produkts haben, führen Sie die folgenden Schritte aus, bevor Sie mit dem Produkt wieder zu Ihrem Händler gehen. 1. Das Benutzerhandbuch
- Das Benutzerhandbuch enthält ausführliche Anleitungen und Vorschläge zur Problembehebung. Viele Probleme können ganz einfach gelöst werden, wenn Sie sich zunächst sorgfältig das Benutzerhandbuch durchlesen
- 2. Online-Hilfe
- Auf der Website von j5 create (www.j5create.com) finden Sie die neueste Software für Ihr Gerät. Wenn das Problem weiterhin bestehen bleibt, können Sie eine E-Mail an service@i5create.com senden, in der Sie Ihr Problem beschreiben. Das Support-Team von j5 create wird Ihnen auf diese E-Mail innerhalb von 24 Geschäftsstunden antworten
- 3. Telefonische Hilfe
- Rufen Sie uns unter der Telefonnummer +1 888-689-4088 an. Einer unserer Techniker wird dann versuchen, Ihr Problem mit Ihnen zusammen telefonisch zu beheben. Kundendienst : Kostenlose Rufnummer : +1 888-988-0488

Technische Hilfe : Kostenlose Rufnummer:+1 888-689-4088

Email: service@j5create.com Kontaktieren Sie unsere Technische Hilfe Montags – Freitags während der Geschäftszeiten. 10:00 -18:00 U.S.A EST (15:00 - 24:00 Mitteleuropäische Sommerzeit).

- Anruf- und SMS-Benachrichtigungen Bei einem eingehenden Anruf oder einer SMS zeigt Android Mirror eine Benachrichtigung in der Taskleiste an. (Diese Optionen können in den
- Softwareeinstellungen konfiguriert werden) ※ Das Mikrofon und der Lautsprecher des Android-Geräts können nur direkt über das
- Gerät verwendet werden.

### Daten übertragen

Gerät angezeigt

🛱 Klicken Sie auf das Symbol für die Datenübertragung (L). Das Android Ordner System erscheint im Display. Sie können jetzt Dateien zwischen den zwei Systemen verschieben.

🖳 Ausschneiden 🗓 Kopieren 🕮 Einfügen

Ihrem Computer in dieses Fenster

- Windows-Computers vergrößert und gedreht werden

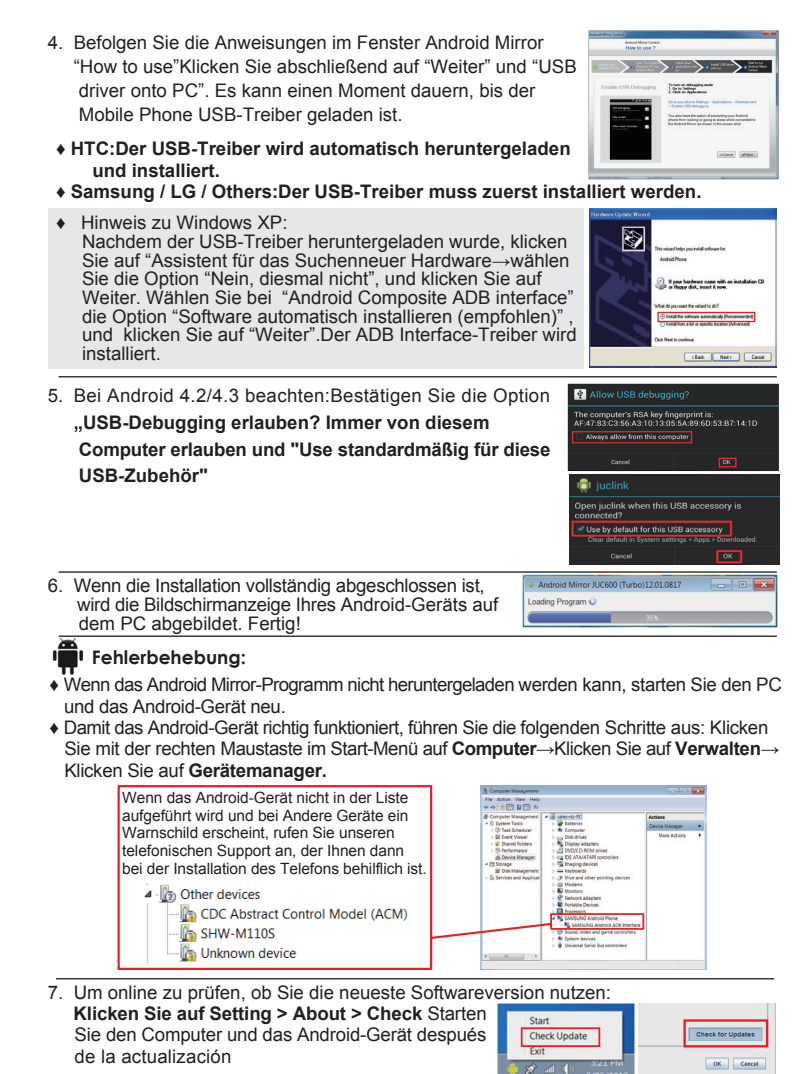

GARANTIE VON j5 create

j5 create gibt eine beschränkte einjährige Garantie. Schäden aus natürlicher Abnutzung fallen nicht unter die Garantie.Im Garantiefall muss der Nutzer den Kundendienst von j5 create per Telefon oder E-Mail kontaktieren und den Defekt schildern. Vom Kundendienst erhält der Nutzer eine Rücksendenummer (RMA).Der Nutzer trägt die Kosten für den Versand zur Reparatur, j5 create trägt die Kosten für den Rückversand zum Kunden. Um eine Rücksendenummer zur ruperhalter Nutzer dem Kundendienst folgende Dokumente vorlegen und Daten angeben:

(i) eine Kopie der Originalrechnung, um die Garantieansprüche zu belegen

(ii) die Produktseriennummer

(iii) eine Beschreibung des Problems (iv) eine RMA-Nummer (Rücksendenummer)

(v) Name, Adresse und Telefonnummer des Kunden

15 create garantiert nicht für einen ununterbrochenen und fehlerfreien Betrieb des Produkts 15 create produkts resultieren. Diese Garantie umfasts nicht beachtung der Anweisungen zur Verwendung des Produkts resultieren. Diese Garantie umfasst nicht: (a) Verschleißteile, wenn der Schaden nicht auf Material- und Herstellungsfehler zurückzuführen ist; (b) kosmetische Schäden, einschließlich, aber nicht beschränkt auf Schäden wie Kratzer, Dellen und gebrochene Kunststoffteile an Anschlüssen; (c) Schäden, die aus der Verwendung mit Produkten

resultieren, die nicht von i5 create sind: (d) Schäden, die auf höhere Gewalt (Naturkatastrophen Überflutungen, Brände, Erdbeben, Blitzschlag, Tornados usw.) zurückzuführen sind; (e) Schäden, die auf Missbrauch (Verluste, Unfälle, Missbrauch, Fehlgebrauch und andere externe Ursachen) zurückzuführen sind: (f) Schäden, die durch eine unerlaubten oder nicht von i5 create vorgesehener Betrieb, entstanden sind; (g) Schäden, die auf nicht zulässige Reparaturen (einschließlich Aktualisierungen und Erweiterungen) zurückzuführen sind, oder die von Personen durchgeführt wurden, die nicht von i5 create autorisiert oder keine autorisierten i5 create Reparaturfachbetriebe sind; (h) Produkte oder Teile, die ohne die schriftliche Genehmigung von j5 create geändert wurden, um den Funktionsumfang zu ändern und (i) Produkte, bei denen die j5 create-Seriennummer entferr oder unkenntlich gemacht wurde.

In einem solchen Fall berechnet is create für Sie die Kosten für Material und Reparatur. j5 create gibt diese Garantie anstatt anderer sonstiger ausdrücklicher oder stillschweigender

### EINHALTUNG GESETZLICHER VORSCHRIFTEN

Dieses Gerät wurde geprüft, und es entspricht gemäß Abschnitt 15, Unterabschnitt B, § 15,109/15,107 der FCC einem Gerät der Klasse B.

Der Betrieb unterliegt den folgenden zwei Bedingunger

Dieses Gerät darf keine Störungen vertraschen.
Dieses Gerät muss alle Störungen aufnehmen können, auch solche, die einen unerwünschten Betrieb zur Folge haben

Dieses Gerät entspricht den Anforderungen der folgenden Verordnungen

EN 55022 Klasse B (2006)

EN 55024 (1998+A1:2001+ A2:2003), (IEC/EN 61000-4-2 (1995+A1:1998+A2:2001)/-3(2006)

C-Tick Dieses Gerät entspricht den Anforderungen der folgenden Verordnunger

EN 55022 (2006) Klasse B, AS/NZS CISPR22 © IEC: 2005.

### VCCI

Dieses Gerät entspricht den Anforderungen der folgenden Verordnungen

CISPR22 © IEC: 2005

Haftungsausschlusserklärung

Die in diesem Dokument enthaltenen Informationen können ohne Ankündigung geändert werden. Der Herstelle macht keine Zusicherungen und gibt keine Garantien (weder implizit noch anderweitig) hinsichtlich der Genauigkeit und Vollständigkeit dieses Dokuments. Er ist in keinem Fall haftbar für Gewinnverluste und sonstige wirtschaftliche Schäden, einschließlich, aber nicht beschränkt auf direkte und indirekte Schäden, Folgeschäden und sonstige Schäden. Dieses Dokument darf ohne die ausdrückliche schriftliche Genehmigung des Herstellers weder als Ganzes noch in Teilen, in keiner Form und mit keinen Mitteln, weder elektronisch noch mechanisch (darunter fällt auch das Fotokopieren, Aufnehmen oder Datenaufzeichnung und das Nutzen von Abrufsystems) reproduziert oder übertragen werden

## **Android Mirror USB Adapter**

Française - JUC600/JUC610 Manuel de l'utilisateur

# Un problème ?

Appelez : +1-888-988-0488 Visitez : www.j5create.com E-mail : service@j5create.com

Avant de le retourner ... Contactez l'équipe de service à la clientèle de j5create. NOUS POUVONS VOUS AIDER

## 🔳 🛱 Étape 5 Liste de vérification d'installation rapide

- 1. Installez le pilote d'Android Miroir JUC600/JUC610 (Voir page 2)
- 2. Vérifiez la mise à jour en ligne pour vous assurer d'avoir la dernière version du JUC600/JUC610 (Voir page 4)
- 3. Vérifiez que le mode de débogage a été sélectionné sur votre appareil (voir page 3) 4. Installez le pilote de l'appareil Android (Voir page 4)

1

- Samsung "Kies": Der USB-Treiber muss zuerst installiert werden.
- 5. Redémarrez votre ordinateur et l'appareil Android

### Si vous avez des questions n'hésitez pas à contacter l'équipe de service à la clientèle de i5create et nous serons heureux de vous aider

### Fonctions La définition de l'utilitaire

### Android Mirror JUC600 (Turbo) 13.10.0918

- 🕐 : Touche de verrouillage d'écran 👩 : Capture d'écran
- : Modifier la zone de saisie de Α texte court
- Retour à la page d'accueil 合
- : Touche Menu F
- € : Retourner en arrière
- 23 : Plein écran

### Miroir et rotation d'écran

Vous pouvez minimiser et de maximiser la fenêtre Android Mirror. 100% est la plus forte résolution et sera le reflet de la résolution native de votre appareil Android X L'affichage vidéo est pris en charge uniquement sur Android 4.0

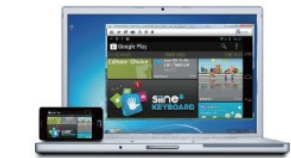

Rotation de l'écran : O C Si l'auto rotation ne fonctionne pas correctement. vous pouvez faire pivoter l'écran manuellement Capture d'écran : 👩 Capturer l'écran Android et l'enregistrer sur le PC connecté

O C : Rotation de l'écran

Transmettre les données

🔯 : Configuration des paramètres

A : Modifier la zone de saisie de texte long

**□1- □1+** : Volume +/-

### Contrôle de la souris et du clavier

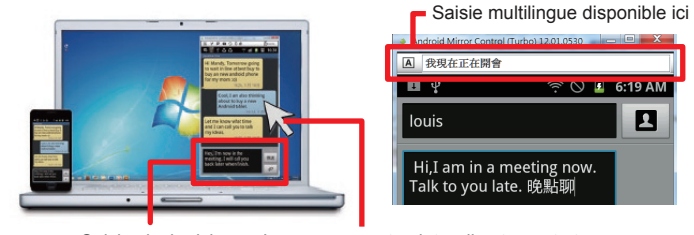

Saisie clavier ici Le curseur peut pointer directement et contrôler l'appareil mobile

- Cliquer et Glisser : Imite le comportement de glisser des doigts sur l'appareil Android
- Clic gauche : Agit comme un toucher du doigt sur l'appareil Android
- Clic droit : Retour à la page précédente
- Clavier : Cliquez là où vous souhaitez taper et tapez sur le clavier complet
- ♦ Entrée sur zone de saisie ▲ : Toute langue autre que l'alphabet anglais standard doit être tapée dans la zone de saisie. Appuyez sur "Entrée" pour saisir le texte sur l'appareil Android. 5

### Première installation

l'ordinateur

- Remarques avant l'installation Votre PC peut mettre quelques minutes à reconnaître votre appareil Android.
- Vérifiez que vous avez activé le mode de débogage USB sur votre appareil Android.
- Exécutez le programme d'installation en tant qu'administrateur pour éviter les
- erreurs lors de l'installation Vérifiez que votre connexion Internet est disponible
- Le flash de l'écran clignote lors de l'installation, c'est normal

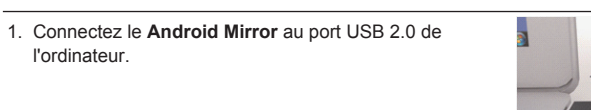

2. Une fenêtre d'option "Auto Play" (Lecture auto) peut apparaître. Cliquez sur "Ouvrir le dossier pour voir les fichiers " Double cliquez sur l'icône Android Mirror ( 🧟 ) pour démarrer l'application

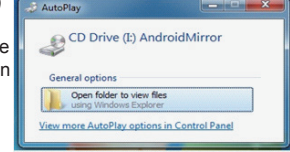

Si l'exécution automatique n'est pas lancée, allez à "Poste de travail", Cliquez sur Lecteur de CD, et exécutez manuellement l'application de configuration en

sur l'ordinateur

l'écran, choisissez "Installer ce pilote quand même" pour continuer Si la fenêtre "Contrôle de compte utilisateur" apparaît à l'écran, cliquez sur« Oui » pour continuer.

verrez l'icône Android Mirror 📠 sur le bureau

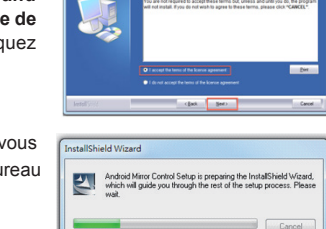

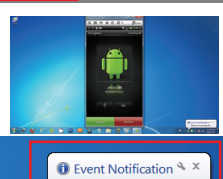

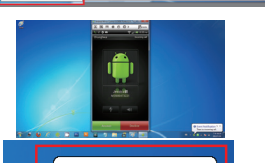

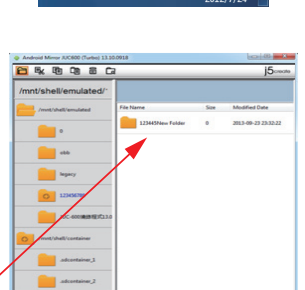

Si vous rencontrez des problèmes lors de l'utilisation de ce produit, suivez les instructions ci-dessous

- avant de retourner ce produit au magasin 1. Le Manuel de l'utilisateur
- Il contient les instructions détaillées et la section de dépannage; de nombreux problèmes courants peuvent être facilement résolus en lisant le manuel de l'utilisateu
- 2. Support en ligne Visitez le site Web de 15 create (www.i5create.com) pour trouver la dernière version du logiciel pour votre appareil. Si vous rencontrez toujours le même problème, vous pouvez soumetire une description du problème par email à service@j5create.com. j5 create, l'équipe de l'assistance
- technique vous répondra sous 24 heures.
- Assistance téléphonique Veuillez nous appeler au +1-888-689-4088 et nos techniciens se feront un plaisir de vous aider.

Service Clientèle : Numéro gratuit: +1-888-988-0488 Assistance technique : Numéro gratuit: +1 888-689-4088 E-mail : service@j5create.com

Veuillez contacter l'Assistance technique pendant les heures ouvrables. 10:00AM-6:00PM U.S.A E.S.T. Du lundi au vendredi pour toute assistance supplémentaire

- Démarrez le programme Android Mirror % La première fois que vous connectez votre appareil Android, assurez-vous que votre
- PC est connecté à un réseau avec Internet.
  - Connectez le Android Mirror à un ordinateur et un appareil Android. Et vérifiez que votre appareil est reconnu et prêt à l'emploi. JUC600 JUC610 Remarque pour Windows XP : Si le message " Assistant de nouveau matérie " s'affiche, ignorez la fenêtre et passez

à l'étape 2.

- 2. Activer le mode Débogage USB sur votre appareil Android
- ◆ Android 2.3 : Allez dans Paramètres → Application → Développement → Activer le debug USB. Android 4.0/4.1 : Allez dans les paramètres → Options de développement → activer le debua USB
- ♦ Android 4.2/4.3↑ : Allez dans les paramètres → Info tel. → cliquez 7 fois sur le numéro de version pour activer les options de développement  $\rightarrow$  activez le debug USB  $\rightarrow$ désactivez les Apps via la vérification USB.

| 🕴 🖩 📄 🛛 🕸 🗑 🙆 7:21 A                | 🖬 🛉 🖗 🗟 🕫 🖓 💁 🖓 🖗                                                           | 수 🖩 🖬 🗰 🛛 💎 🖉 🕯 3                                                         |
|-------------------------------------|-----------------------------------------------------------------------------|---------------------------------------------------------------------------|
| ionnections My device Accounts Mare | CN Constructions                                                            | Ceveloper options                                                         |
| System manager                      | Make bug report                                                             | USB debugging<br>Debug mode when USB is connected                         |
| Application manager                 | Desktop backup password<br>Full desktop backups are not currently protected | Revoke USB debugging authorizatio                                         |
| Battery                             | Stay awake<br>Screen will never sleep while charging                        | Power menu bug reports Include option in power menu for taking            |
| Storage                             | Apps must request permission to read SD                                     | Allow mock locations                                                      |
| 💓 Date and time                     | Debugging                                                                   | Select debug app                                                          |
| Developer options                   | USB debugging<br>Debugging mode launches when USB is<br>connected           | No debug application set Wait for debugger Debugged application waits for |
| Activate this device                | Include bug reports in power                                                | debugger to attach before executing                                       |
| Custom Undata                       | bug report                                                                  | Check apps installed via ADB/ADT for                                      |
| System Opuate                       | Allow mock locations                                                        | мрит 🔓                                                                    |
| About device                        | Select app to be debugged                                                   | Show touches                                                              |

3. Double-cliquez sur l'icône Android Mirror sur le bureau pour lancer l'application et suivez les instructions pour terminer l'installation. Chaque fois que vous brancherez Android Mirror, veuillez exécuter l'icône du programme pour démarrer.

3

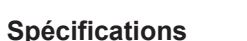

| Modèle                      | JUC600                                                                                                    | JUC610                                                                                          |  |  |
|-----------------------------|----------------------------------------------------------------------------------------------------|-------------------------------------------------------------------------------------------------|--|--|
| Interfacee                  |                                                                                                    |                                                                                                 |  |  |
| Interface                   | USB 2.0 type A vers connecteur<br>Micro-B                                                                                                    | USB 2.0 type A mâle vers type A douille                                                         |  |  |
| Câble USB                   | Câble: 120cm                                                                                                    | Sans câble                                                                                      |  |  |
| Alimentation                |                                                                                                    |                                                                                                 |  |  |
| Mode d'alimentation         | Alimenté par le bus                                                                                                    | Alimenté par le bus                                                                             |  |  |
| Caractéristiques physiques  |                                                                                                    |                                                                                                 |  |  |
| Matériau du boîtier         | Aluminium                                                                                                    | Aluminium                                                                                       |  |  |
| LED                         | LED bleue d'indicateur de liaison                                                                                                    | LED bleue d'indicateur de liaison                                                               |  |  |
| Dimensions                  | Corps : 19 (P) x 10,5 (H) x 59 (L) mm                                                                                                    | Corps : 19 (P) x 10,5 (H) x 65<br>(L) mm                                                        |  |  |
| Poids                       | Environ 20 g                                                                                                    | Environ 15 g                                                                                    |  |  |
| Vitesse de transfert        | Jusqu'à une vitesse de transfert de 480 Mbits/s                                                                                                    | Jusqu'à une vitesse de transfert de 480 Mbits/s                                                 |  |  |
| Puissance de charge         | 500mA partir de l'ordinateur                                                                                                    | 500mA partir de l'ordinateur                                                                    |  |  |
| Configuration requise       |                                                                                                    |                                                                                                 |  |  |
| PC / Ordinateur<br>portable | SE : Windows 8.1 / 8 / 7 / Vista / XP (32-bit ou 64-bit)<br>CPU : Intel Core 2 Duo ou supérieur<br>RAM : 2G RAM ou plus<br>Port USB 2.0 disponible<br>♦ Certains ports USB 3.0 ne sont pas compatibles, il<br>est fortement recommandé d'utiliser l'Android Mirror<br>avec un port USB 2.0 sur votre PC. |                                                                                                 |  |  |
| Android                     | SE : 2.3 / 4.0 et supérieur<br>Port Micro USB disponible<br>♦ Veuillez consulter la liste complète en ligne : www.j5create.com                                                                                                    |                                                                                                 |  |  |
| Contenu de<br>l'emballage   | <ul> <li>Adaptateur USB Android<br/>Mirror (JUC600)</li> <li>Manuel de l'utilisateur</li> </ul>                                                                                                    | <ul> <li>Adaptateur USB Android<br/>Mirror (JUC600)</li> <li>Manuel de l'utilisateur</li> </ul> |  |  |

### SUPPORT TECHNIQUE

# Dépannage : double-cliquant sur l'icône \, 🌸

3. L'appareil va commencer l'installation du logiciel Si la fenêtre "Sécurité de Windows" apparaît à

4. Lorsque l'installation du pilote est terminée, vous

2

### Copier et coller de texte

Vous pouvez rapidement "copier" du texte de l'ordinateur Windows et le "coller" sur la Fenêtre de texte 🖪 . Le texte sera disponible sur l'appareil mobile Android instantanément.

### Notifications d'appel et de message

S'il y a un appel entrant ou un message texte, le logiciel Android Mirror affiche une bulle de notification sur votre barre des tâches. (Ces options peuvent être configurées dans le paramétrage du logiciel)

※ Le microphone et les haut-parleurs de l'appareil Android sont accessibles uniquement à partir de votre appareil.

### Transmettre les données

Cliquez sur l'icône pour la transmission de données (L). Le dossier système de l'Android s'affiche à l'écran. Vous pouvez maintenant déplacer des fichiers entre les deux systèmes

Copier Coller 🖳 Couper

🛱 Supprimer 🗖 Ajouter un dossier

Il suffit de faire glisser un fichier depuis votre ordinateur dans cette fenêtre.

### Caractéristiques

- Afficher l'écran de votre appareil Android sur le bureau d'un ordinateur Windows L'écran de l'appareil Android peut être agrandi et pivoté sur le bureau de l'ordinateur
- Windows
- Clavier complet et fonctionnalité de souris directement à partir du PC connecté.
- Fonctionnalité de transfert de données par le biais du gestionnaire de fichiers Appel téléphonique entrant et notifications par SMS directement sur le PC connecté
- Capturer l'écran de l'appareil Android et l'enregistrer directement sur le PC
- L'affichage vidéo est pris en charge uniquement sur Android 4.0
- Compatible avec Android OS x 2.3 & 4.0 et supérieur

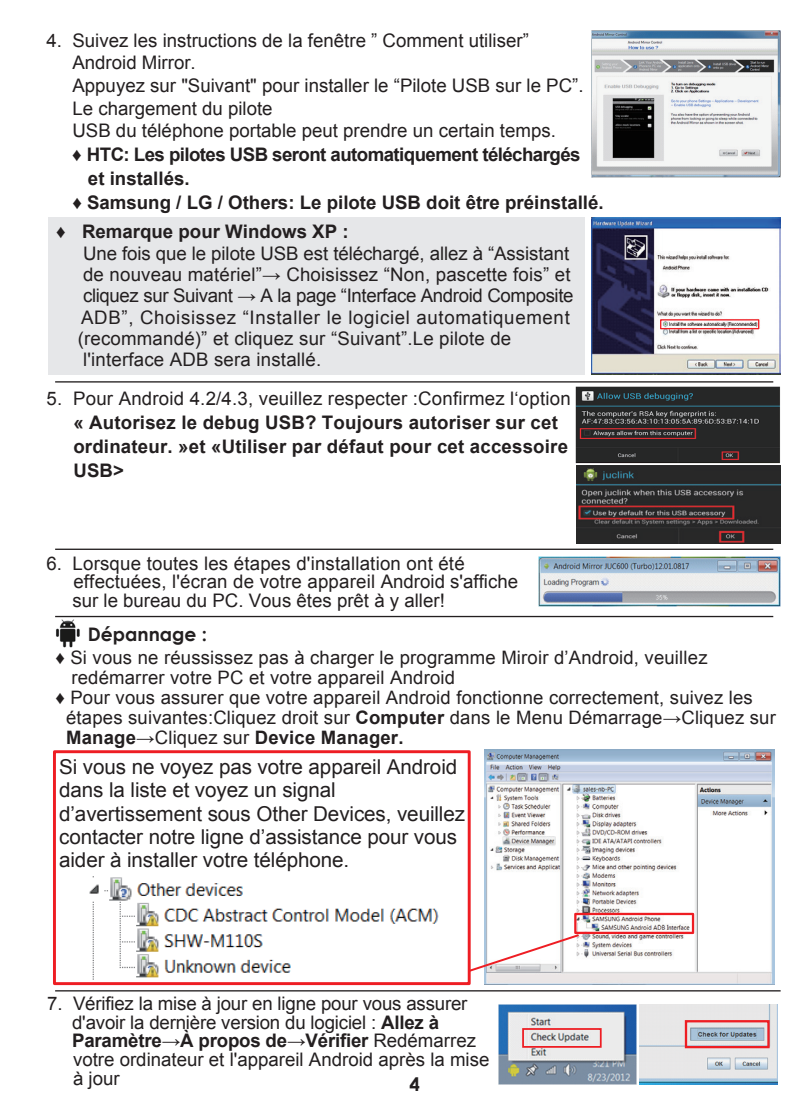

### GARANTIE DE 15 create

j5 create offre une garantie limitée de 1 ans. L'usure due à l'utilisation n'est pas incluse. L'utilisateur doit appeler ou envoyer un e-mail au service clientèle de j5 create pour donner des informations sur le défaut du produit et obtenir un numéro d'autorisation de retour.

Les utilisateurs sont responsables du coût d'expédition de retour et nous prendrons en charge le renvoi de l'appareil Afin d'obtenir une autorisation de retour, l'utilisateur doit avoir les informations suivantes à portée de

main lors de l'appel ou de l'envoi d'e-mail à l'équipe de l'assistanc

(i) une copie de la facture d'achat originale pour vérifier votre garantie

 (ii) un numéro de série du produit
 (iii) un numéro de série du produit
 (iii) une description du problème
 (iv) un numéro d'autorisation de retour du matériel (v) Nom, adresse et numéro de téléphone du client

j5 create ne garantit pas que le fonctionnement du produit sera ininterrompu ou sans erreur. j5 create n'est pas responsable des dommages résultant du non-respect des instructions d'utilisation du produit. Cette garantie ne s'applique pas : (a) à des pièces consommables, à moins que le dommage ne soit dû à un défaut de matériaux ou de fabrication; (b) aux dommages cosmétiques, y compris mais non limité aux ravures. entailles. et plastique cassé sur les ports; (c) les dommages causés par l'utilisation de produits non-**15 create**; (d) les dommages causés par les catastrophes naturelles (inondations, incendie, tremblement de terre, foudre, typhon etc..) (e) les dommages causés par une mauvaise utilisation (perte, accident, abus, mauvais usage ou d'autres causes externes) (f) les dommages causés par l'utilisation du produit en dehors des utilisations auxquelles il est destiné décrites par J5 create; (g) les dommages causés par l'entretien (y compris les mises à niveau et extensions) effect par une personne autre qu'un représentant de j5 create ou un fournisseur de services autorisé de j5 create; (h) un produit ou une pièce qui a été modifié afin d'altérer la fonctionnalité ou les capacités sans l'autorisation écrite de j5 create; ou (i) le cas échéant le numéro de série de j5 create du produit a été retiré ou effacé. Si une telle situation se produit, j5 create va calculer le coût des matériaux et de la réparation pour référence

Cette garantie est donnée par j5 create en lieu et place de toute autre garantie expresse ou implicite

### CONFORMITÉ RÉGI EMENTAIRE

### FCC

Cet équipement a été testé et déclaré conforme aux normes FCC Partie 15 Sous-partie B § 15.109/15.107 Classe B. Son fonctionnement est soumis aux deux conditions suivantes: • Cet appareil ne peut causer des interférences nuisibles

· Cet appareil doit accepter toute interférence, y compris les interférences qui peuvent causer un mauvais fonctionnement de l'appareil.

Cet équipement est conforme aux exigences des règlements suivants: EN 55022 Classe B (2006)

EN 55024 (1998+A1:2001+ A2:2003), (IEC/EN 61000-4-2 (1995+A1:1998+A2:2001)/-3(2006)

C-Tick

Cet équipement est conforme aux exigences des règlements suivants: EN 55022 (2006) Classe B, AS/NZS CISPR22 © IEC: 2005.

VCCI

Cet équipement est conforme aux exigences des règlements suivants: CISPR22 © IEC: 2005

### Avis de non responsabilité

Les informations contenues dans ce document sont sujettes à changement sans préavis. Le fabricant ne fait aucune représentation ou garantie (expresse ou implicite) quant à l'exactitude et l'exhaustivité de ce document et ne doit en aucun cas être tenu responsable de toute perte de profits ou de tout préjudice commercial, y compris mais sans s'y limiter des dommages spéciaux, indirects, accessoires ou autres. Aucune partie de ce document ne peut être reproduite ou transmise sous quelque forme et p- george insystement du inecanique ou mecanique, y compris la photocopie, l'enregistrement ou l'enregistrement des informations et les systèmes de récupération, sans la permission écrite expresse du fabricant. par quelque moyen, électronique ou mécanique, y compris la photocopie, l'enregistrement ou

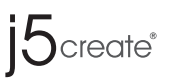

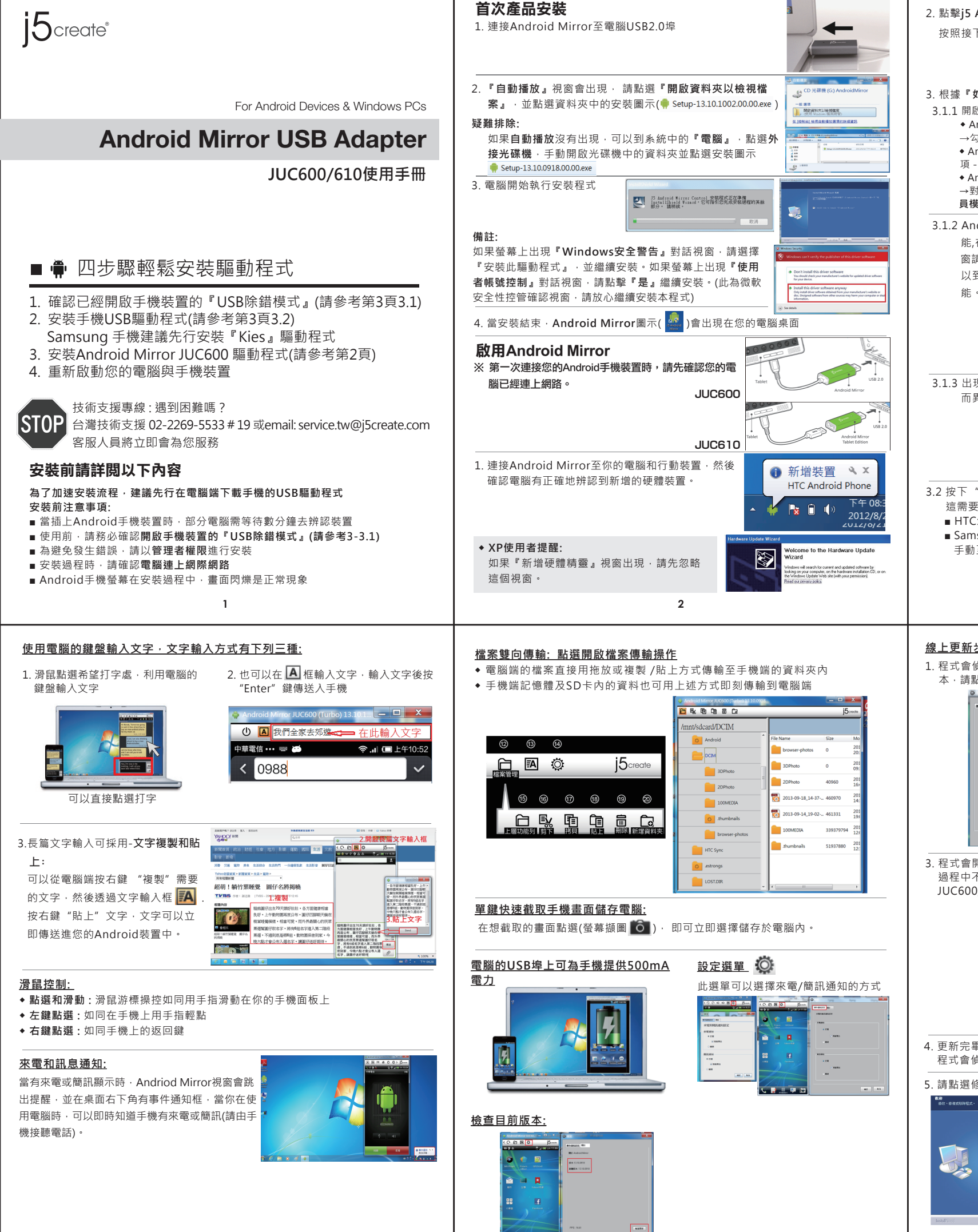

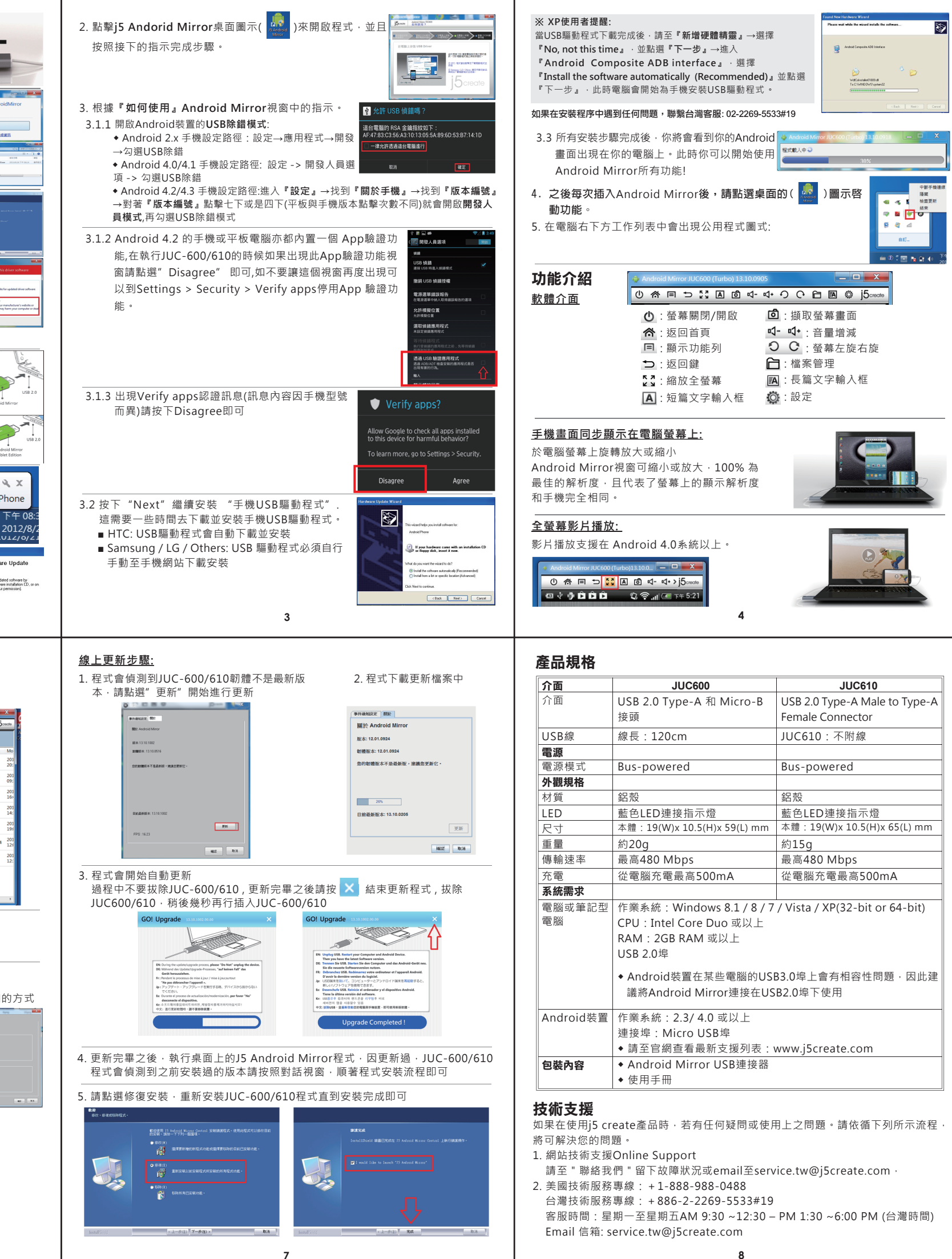

| 介面                | JUC600                                                                                                    | JUC610                        |
|-------------------|----------------------------------------------------------------------------------------------------|-------------------------------|
| 介面                | USB 2.0 Type-A 和 Micro-B                                                                                                    | USB 2.0 Type-A Male to Type-A |
|                   | 接頭                                                                                                    | Female Connector              |
| USB線              | 線長:120cm                                                                                                    | JUC610:不附線                    |
| 電源                |                                                                                                    |                               |
| 電源模式              | Bus-powered                                                                                                    | Bus-powered                   |
| 外觀規格              |                                                                                                    |                               |
| 材質                | 鋁殼                                                                                                    | 鋁殼                            |
| LED               | 藍色LED連接指示燈                                                                                                    | 藍色LED連接指示燈                    |
| 尺寸                | 本體:19(W)x10.5(H)x59(L)mm                                                                                                    | 本體:19(W)x10.5(H)x65(L)mm      |
| 重量                | 約20g                                                                                                    | 約15g                          |
| 傳輸速率              | 最高480 Mbps                                                                                                    | 最高480 Mbps                    |
| 充電                | 從電腦充電最高500mA                                                                                                    | 從電腦充電最高500mA                  |
| 系統需求              |                                                                                                    |                               |
| 電腦或筆記型電腦          | 作業系統:Windows 8.1 / 8 / 7 / Vista / XP(32-bit or 64-bit)<br>CPU:Intel Core Duo 或以上<br>RAM:2GB RAM 或以上<br>USB 2.0埠<br>• Android裝置在某些電腦的USB3.0埠上會有相容性問題,因此建<br>議將Android Mirror連接在USB2.0埠下使用 |                               |
| Android裝置<br>包裝內容 | 作業系統: 2.3/ 4.0 或以上<br>連接埠: Micro USB埠<br>◆請至官網查看最新支援列表: www.j5create.com<br>◆ Android Mirror USB連接器                                                                                       |                               |
|                   | ◆使用手冊                                                                                                    |                               |